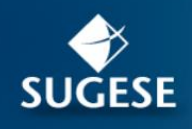

SUGESEEN linea

# Contenido

| a. | Generalidades                          | 2  |
|----|----------------------------------------|----|
| b. | Reporte - Resumen de Productos         | 2  |
| c. | Reporte – Detalle de Productos         | 5  |
| d. | Reporte – Versiones del Producto       | 7  |
| e. | Reporte – Pendientes de la Entidad     | 9  |
| f. | Manejo de los datos y exportar a Excel | 10 |
| g. | Perfiles                               | 11 |

La presente guía ha sido elaborada por la Superintendencia General de Seguros (Sugese) y ofrece información básica de las funcionalidades de Reportes del Servicio de Registro de Productos (RPS), con el propósito de facilitar el manejo del servicio.

Para consultas, puede contactar a: sugese@sugese.fi.cr

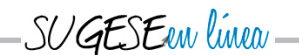

## a. Generalidades

La opción de reportes está disponible en la sección de "Trámites" apartado "Productos" en la plataforma Sugese en Línea, accesible desde el sitio web de la Sugese <u>www.sugese.fi.cr</u>

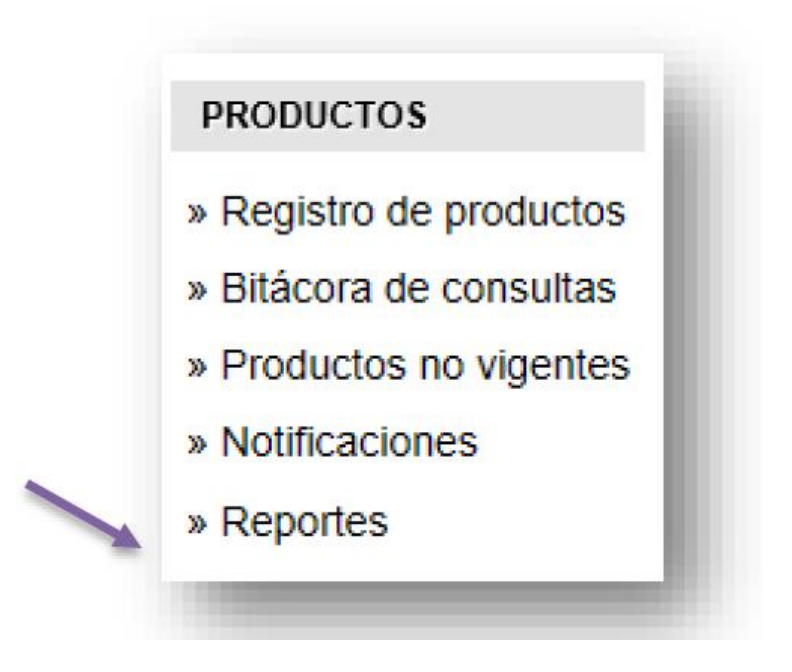

# b. Reporte - Resumen de Productos

Muestra la cantidad de productos que pertenecen a la aseguradora, por categoría, ramo y línea en un rango de fechas y según la vigencia y estados del producto.

Para tener acceso a este reporte se debe tener el perfil de "Consultante de reportes de producto – Resumen de Productos"<sup>1</sup>.

Para consultar este reporte se selecciona en el apartado de reportes la opción de Resumen de Productos tal como se muestra en la siguiente imagen. El sistema le despliega una lista de filtros que se utilizan de forma opcional, de manera que si no se indica ninguna información el reporte se genera con todos los registros, por el contrario, el reporte muestra los resultados de acuerdo con las características que se indicaron en los filtros:

<sup>&</sup>lt;sup>1</sup> Para mayor detalle consulte la sección "Perfiles" de este documento.

SEen linea

| Producto Resumen de productos Detalle de productos | Muestra el resume<br>de fechas y según<br>Filtros | n de productos por categoría, ramo y línea en un rango<br>a vigencia y estados del producto. |
|----------------------------------------------------|---------------------------------------------------|----------------------------------------------------------------------------------------------|
| Versiones de producto                              | Fecha inicial                                     | dd/mm/aaaa <b>Fecha final</b> dd/mm/aaaa                                                     |
|                                                    | Temporalidad                                      | Seleccione una opción 🗸                                                                      |
|                                                    | Categoria                                         | Seleccione una opción 🗸                                                                      |
|                                                    | Ramo                                              | Seleccione una opción 🗸                                                                      |
|                                                    | Línea                                             | Seleccione una opción 🗸                                                                      |
|                                                    | Estado del<br>producto                            | Registrado     No comercializable     Desinscrito     Archivado     Cerrado                  |

### Uso de los Filtros:

- Fecha inicial y fecha final: se utiliza si es necesario que el reporte solo considere un rango de fechas en específico. Debe completarse los dos campos para que el filtro sea válido, para esto, haga click en el ícono de calendario: y seleccione la fecha.
- **Temporalidad:** se utiliza si es necesario que la información del reporte se agrupe por periodos, para esto seleccione si es anual, semestral, trimestral o mensual.
- Categoría: se utiliza si es necesario que el reporte solo considere los productos de una categoría en particular, para esto seleccione Generales o Personales.
- **Ramo:** se utiliza si es necesario que el reporte solo considere los productos de un ramo en particular. Para este filtro debe seleccionarse de forma previa la categoría de los productos.
- Línea: se utiliza si es necesario que el reporte solo considere los productos de una línea en particular. Para este filtro debe seleccionarse de forma previa la categoría y el ramo de los productos.
- **Estado del producto**: se utiliza si es necesario que el reporte solo considere los productos con un estado en particular:

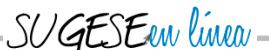

- Registrado: Corresponde a los productos que han cumplido con la presentación de todos los requisitos y por tanto pueden ser comercializados en el mercado de seguros costarricense.
- No comercializable: Este estado significa que el producto no puede ser ofrecido ni contratado pues la Superintendencia ha prohibido su comercialización.
- Archivado: Producto nuevo presentado ante la Superintendencia, que no cumplió con los requisitos de forma y por tanto se denegó el registro y se archivó la solicitud.
- Cerrado: Producto nuevo presentado ante la Superintendencia, que se encontraba en trámite de registro y la entidad decidió no continuar con el trámite por lo que cerró la gestión mediante la opción de cerrar trámite.
- **Desinscrito:** Producto registrado ante la Superintendencia que ha sido excluido de forma definitiva del registro de productos.

Generar

Seguidamente presione el botón

para obtener el reporte:

#### Productos

Reportes

# Resumen de productos

Arrastre un encabezado de columna y suéltelo aquí para agrupar por dicho criterio

| Categoría T | Ramo                      | Línea T                             | Cantidad T |
|-------------|---------------------------|-------------------------------------|------------|
| Generales   | Automóvil                 | Vehículos terrestres no motorizados | 13         |
| Generales   | Aviación                  | Aviación                            | 4          |
| Generales   | Crédito                   | Insolvencia general                 | 38         |
| Generales   | Incendio y líneas aliadas | Incendio comercial                  | 2          |
| Generales   | Incendio y líneas aliadas | Incendio y líneas aliadas           | 5          |
| Generales   | Mercancías transportadas  | Mercancías transportadas            | 1          |
| Generales   | Otros daños a los bienes  | Diversos                            | 1          |
| Personales  | Accidentes                | Muerte por accidente                | 1          |
| Personales  | Salud                     | Enfermedades graves                 | 1          |
| Personales  | Salud                     | Gastos médicos                      | 3          |
| Personales  | Salud                     | Invalidez por enfermedad            | 1          |
| Personales  | Salud                     | Renta por hospitalización           | 1          |
| Personales  | Vida                      | Saldo deudor                        | 1          |
|             | ► 50 ▼ registros po       | or página                           |            |

Exportar a Excel

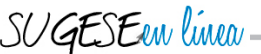

## c. Reporte – Detalle de Productos

Muestra el detalle de los productos (características y documentación vigente) que pertenecen a la aseguradora, por categoría, ramo y línea, según modalidad de contratación, moneda y vigencia de la póliza.

Para tener acceso a este reporte se debe tener el perfil de "Consultante de reportes de producto – Detalle de Productos"<sup>2</sup>.

Para consultar este reporte se selecciona en el apartado de reportes la opción de Detalle de Productos tal como se muestra en la siguiente imagen. El sistema le despliega una lista de filtros que se utilizan de forma opcional, de manera que si no se indica ninguna información el reporte se genera con todos los registros, por el contrario, el reporte muestra los resultados de acuerdo con las características que se indicaron en los filtros.

| Producto                                       | Muestra el detalle o | de los productos, categoría, ramo y línea, según |
|------------------------------------------------|----------------------|--------------------------------------------------|
| Resumen de productos                           | modalidad de contr   | atación, moneda y vigencia.                      |
| Detalle de productos     Versiones de producto | Filtros              |                                                  |
|                                                | <b>C</b> ( )         |                                                  |
|                                                | Categoria            | Seleccione una opción 🗸                          |
|                                                | Ramo                 | Seleccione una opción 🗸                          |
|                                                | Línes                |                                                  |
|                                                | Linea                | Seleccione una opcion V                          |
|                                                | Modalidad de         | Individual                                       |
|                                                | contratación         | Colectivo contributivo                           |
|                                                | 1                    | Colectivo no contributivo                        |
|                                                | Moneda               | Colones                                          |
|                                                |                      | Dólares                                          |
|                                                |                      | Euros                                            |
|                                                | Vigencia             | Anual                                            |
|                                                |                      | Vitalicio                                        |
|                                                |                      | Mayor a un año                                   |
|                                                |                      | Menor a un año                                   |
|                                                |                      | Multianual                                       |
|                                                |                      | Por duración                                     |

#### Uso de los Filtros:

- **Categoría:** se utiliza si es necesario que el reporte solo considere los productos de una categoría en particular, para esto seleccione Generales o Personales.

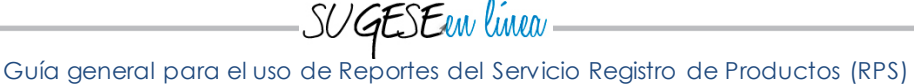

- **Ramo:** se utiliza si es necesario que el reporte solo considere los productos de un ramo en particular. Para este filtro debe seleccionarse de forma previa la categoría de los productos.
- **Línea:** se utiliza si es necesario que el reporte solo considere los productos de una línea en particular. Para este filtro debe seleccionarse de forma previa la categoría y el ramo de los productos.
- Modalidad de contratación: se utiliza si es necesario que el reporte considere solo los productos con modalidad individual, colectivo contributivo o colectivo no contributivo (pueden seleccionarse varias opciones).
- **Moneda**: se utiliza si es necesario que el reporte considere solo los productos de moneda colones, dólares, euros (pueden seleccionarse varias opciones).
- Vigencia: se utiliza si es necesario que el reporte considere solo los productos con vigencia anual, vitalicio, mayor a un año, menor a un año, multianual o por duración (pueden seleccionarse varias opciones).

reporte:

|                      |                                                            |                 |           |                    |                          |             |                       |                                     | Trámites   Pr                      | rodu |
|----------------------|------------------------------------------------------------|-----------------|-----------|--------------------|--------------------------|-------------|-----------------------|-------------------------------------|------------------------------------|------|
| Productos            |                                                            |                 |           |                    |                          |             |                       |                                     |                                    |      |
| Reportes             |                                                            |                 |           |                    |                          |             |                       |                                     |                                    |      |
| Detaile de p         | productos                                                  |                 |           |                    |                          |             |                       |                                     |                                    |      |
| Listado de pro       | oductos del Registro de Pólizas.                           |                 |           |                    |                          |             |                       |                                     |                                    |      |
| Arrastre un encabeza | ado de columna y suéltelo aquí para agrupar por dicho crit | terio           |           |                    |                          |             |                       |                                     |                                    |      |
| Expediente T         | Producto T                                                 | Código T        | Versión T | Estado T           | Fecha de Registro 🛛 🔻    | Categoría 🔻 | Ramo T                | Linea T                             | Modalidad de Contratacion          | Ŧ    |
| RPS2022-20910        | CHROME BETA V106 - 001                                     | G12-39-A01-5114 | 1.0       | Registrado         | 27/09/2022 03:18:50 p.m. | Generales   | Agrícolas y pecuarios | Cosechas                            | Individual                         | 4    |
| RPS2022-20911        | REPORTE_ROA_001                                            | G12-39-A01-5115 | 1.0       | Registrado         | 29/09/2022 09:13:37 a.m. | Generales   | Agrícolas y pecuarios | Cosechas                            | Individual                         |      |
| RPS2022-20912        | REPORTE_ROA_002                                            | G01-01-A01-5116 | 1.0       | Registrado         | 29/09/2022 09:24:22 a.m. | Generales   | Automóvil             | Vehículos terrestres motorizados    | Individual                         | 4    |
| RPS2022-20913        | REPORTE_ROA_003                                            | P20-62-A01-5117 | 1.0       | Registrado         | 29/09/2022 09:27:28 a.m. | Personales  | Salud                 | Enfermedades graves                 | Individual                         |      |
| RPS2022-20919        | RECHAZAR_SA_PORCOMPLETAR_001                               | G12-39-A01-5122 | 1.0       | Registrado         | 30/09/2022 02:37:03 p.m. | Generales   | Agrícolas y pecuarios | Cosechas                            | Individual                         | 4    |
| RPS2022-20920        | RECHAZAR_SA_INCOMPLETO_002                                 | G12-39-A01-5123 | 1.0       | Registrado         | 30/09/2022 02:38:23 p.m. | Generales   | Agrícolas y pecuarios | Cosechas                            | Individual                         | 4    |
| RPS2022-20921        | PRUEBA DE REDIS                                            | P15-72-A01-5125 | 1.0       | No comercializable | 19/10/2022 02:15:11 a.m. | Personales  | Rentas                | Renta temporal mayor a un año       | Individual                         | 4    |
| RPS2022-20922        | PRUEBA FUNCIONAMIENTO 14/10/2022                           | G01-01-A01-5124 | 1.0       | Registrado         | 14/10/2022 11:36:00 a.m. | Generales   | Automóvil             | Vehículos terrestres motorizados    | Individual                         | 1    |
| RPS2022-20924        | PRUEBA DE FUNCIONAMIENTO 19/10/2022                        | G01-01-A01-5126 | 1.0       | Registrado         | 19/10/2022 04:33:55 p.m. | Generales   | Automóvil             | Vehículos terrestres motorizados    | Individual                         | 4    |
| RPS2022-20925        | RECHAZAR SOLICITUD DE AJUSTE DE FONDO_001                  | P19-61-A01-5127 | 1.0       | Registrado         | 20/10/2022 10:01:43 a.m. | Personales  | Accidentes            | Cobertura de ocupantes de vehículos | Individual, Colectivo contributivo |      |
| RPS2022-20926        | PRUEBA DE FUNCIONAMIENTO 25/10/2022                        | G01-01-A01-5128 | 1.0       | Registrado         | 25/10/2022 04:08:46 p.m. | Generales   | Automóvil             | Vehículos terrestres motorizados    | Individual                         | 4    |
| RPS2022-20928        | ACTUALIZACION_IH_002                                       | P19-58-A01-5129 | 1.0       | Registrado         | 27/10/2022 08:59:46 a.m. | Personales  | Accidentes            | Invalidez por accidente             | Individual                         |      |
| RPS2022-20929        | SOLICITUD AJUSTE_IH_003                                    | G12-39-A01-5130 | 1.0       | Registrado         | 27/10/2022 09:00:04 a.m. | Generales   | Agrícolas y pecuarios | Cosechas                            | Individual                         | 4    |
| RPS2022-20930        | PRUEBA_IH_004                                              | G12-39-A01-5131 | 2.0       | Registrado         | 27/10/2022 03:49:35 p.m. | Generales   | Agricolas y pecuarios | Cosechas                            | Individual                         |      |
| RPS2022-20932        | RECHAZAR SOLICITUD AJUSTE_001                              | G12-39-A01-5132 | 1.0       | Registrado         | 31/10/2022 08:28:23 a.m. | Generales   | Agrícolas y pecuarios | Cosechas                            | Individual                         | 4    |
| RPS2022-20933        | SOLICITUD AJUSTE Y01                                       | G09-12-A01-5134 | 1.0       | Registrado         | 31/10/2022 08:44:09 a.m. | Generales   | Crédito               | Crédito agrícola                    | Individual                         | 4    |
| RPS2022-20934        | RECHAZAR SOLICITUD AJUSTE_ACT001                           | G03-47-A01-5137 | 1.0       | Registrado         | 31/10/2022 08:57:09 a.m. | Generales   | Aviación              | Aviación                            | Individual                         | 4    |
| RPS2022-20935        | SOLICITUD AJUSTE Y02                                       | G03-47-A01-5135 | 1.0       | Registrado         | 31/10/2022 08:47:17 a.m. | Generales   | Aviación              | Aviación                            | Individual                         | 1    |
| 0000                 |                                                            |                 |           |                    |                          |             |                       |                                     | Elementos mostrados 1 - 20 de 20   | -    |

<sup>&</sup>lt;sup>2</sup> Para mayor detalle consulte la sección "Perfiles" de este documento.

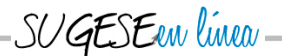

Es importante señalar que este reporte muestra las características vigentes del producto, así como la documentación vigente, estos datos se consultan moviendo la barra inferior. Tal como se muestra en la siguiente imagen, en las últimas columnas se muestran los archivos que contienen dicha

documentación; para acceder al archivo presione el ícono de archivo

| ad | o de productos del Regis                                             | tro de Pólizas.                                                                 |     |                    |      |         |                       |                     |                       |                                  |  |
|----|----------------------------------------------------------------------|---------------------------------------------------------------------------------|-----|--------------------|------|---------|-----------------------|---------------------|-----------------------|----------------------------------|--|
| T  | n encabezado de columna y suéltelo Participación de Beneficios  Y No | aqui para agrupar por dicho criterio<br>Proveedor de servicios auxiliares<br>No | T N | Producto paquete T | Nota | técnica | Condiciones generales | Solicitud de seguro | Certificado de seguro | Anàlisis de Seguro Autoexpedible |  |
|    | No                                                                   | No                                                                              | ħ   | No                 |      | 14      |                       | 13                  |                       |                                  |  |
|    | No                                                                   | No                                                                              | ħ   | No                 |      | 14      | 14                    | 10                  |                       |                                  |  |
|    | No                                                                   | No                                                                              | ħ   | No                 |      | 18      | 15                    | 14                  |                       |                                  |  |
|    | No                                                                   | No                                                                              | ħ   | No                 |      |         | 15                    | 15                  |                       |                                  |  |
|    | No                                                                   | No                                                                              | ħ   | No                 |      | 18      | 14                    | 14                  |                       |                                  |  |
|    | No                                                                   | No                                                                              | ħ   | No                 |      | 14      | B.                    | 14                  |                       |                                  |  |
|    | No                                                                   | No                                                                              | N   | No                 |      | 13      | 14                    | 14                  |                       |                                  |  |
|    | No                                                                   | No                                                                              | ħ   | No                 |      | 15      | 13                    | 15                  |                       |                                  |  |
|    | No                                                                   | No                                                                              | N   | No                 |      | 13      | 14                    | 13                  | 14                    |                                  |  |
|    | No                                                                   | No                                                                              | ħ   | No                 |      | 13      | 13                    | 14                  |                       |                                  |  |
|    | No                                                                   | No                                                                              | ħ   | No                 |      | 13      | 13                    | B                   |                       |                                  |  |
|    | No                                                                   | No                                                                              | h   | No                 |      | 1       | 13                    | ia -                |                       |                                  |  |
|    | No                                                                   | No                                                                              | ħ   | No                 |      | 14      | 14                    | 13                  |                       |                                  |  |
|    | No                                                                   | No                                                                              | ħ   | No                 |      | 14      | 14                    | 13                  |                       |                                  |  |
|    | **                                                                   | n'                                                                              | •   |                    |      |         |                       | -                   |                       |                                  |  |
| 4  | 1 н н 50 т registr                                                   | ros por página                                                                  |     |                    |      |         |                       |                     |                       | Elementos mostrados 1 -          |  |

# d. Reporte – Versiones del Producto

Este reporte permite consultar las características y la documentación vigente y de versiones anteriores de un producto en particular.

Para tener acceso a este reporte se debe tener el perfil de "Consultante de reportes de producto – Versiones del Producto"<sup>3</sup>.

Para consultar este reporte se selecciona en el apartado de reportes la opción de Versiones del Producto tal como se muestra en la siguiente imagen. El sistema solicita que se indique el código de producto o el número de expediente (no es necesario completar ambos parámetros).

<sup>&</sup>lt;sup>3</sup> Para mayor detalle consulte la sección "Perfiles" de este documento.

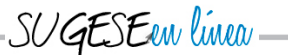

| Resumen de productos     Detalle de productos     Versiones de producto | Muestra el detalle de todas las versiones de un producto. Filtros Código Expediente |
|-------------------------------------------------------------------------|-------------------------------------------------------------------------------------|
|                                                                         |                                                                                     |

Seguidamente presione el botón Generar para obtener el reporte:

Es importante señalar que este reporte muestra todas las características vigentes del producto así como la documentación de cada versión, estos datos se consultan moviendo la barra inferior. Tal como se muestra en la siguiente imagen, en las últimas columnas se muestra los archivos que contiene dicha

documentación, para acceder al archivo presione el ícono de archivo

| P   | eportes                                             |       |                                        |       |                    |      |                |                                  |                         |                          |                                  |                |        |
|-----|-----------------------------------------------------|-------|----------------------------------------|-------|--------------------|------|----------------|----------------------------------|-------------------------|--------------------------|----------------------------------|----------------|--------|
| Ve  | ersiones del produ<br>alle de las versiones del pro | duct  | D<br>o PRUEBA_IH_004, código de re     | egist | ro G12-39-A01-5131 | , ni | imero de expec | diente <b>RPS2022-20930</b> , ca | ategoría Generales, rar | no Agrícolas y pecuarios | s y línea Cosechas.              |                |        |
| Arr | astre un encabezado de columna ;                    | y sué | telo aquí para agrupar por dicho crite | rio   |                    |      |                |                                  |                         |                          |                                  |                |        |
| 7   | Participación de beneficios                         | Ŧ     | Proveedor de servicios auxiliares      | Ŧ     | Producto paquete   | Ŧ    | Nota técnica   | Condiciones generales            | Solicitud de seguro     | Certificado de seguro    | Análisis de Seguro Autoexpedible | Propuesta o    | de Se  |
|     | No                                                  |       | No                                     |       | No                 |      | 18             | 6                                | 13                      |                          |                                  |                | 0      |
|     | No                                                  |       | No                                     |       | No                 |      | 14             |                                  |                         |                          |                                  |                |        |
|     | · · · · · 50                                        | * 0   | ngistros por página                    |       |                    |      |                |                                  |                         |                          | Elementos mostra                 | dos 1 - 2 de 2 |        |
| 6   | Exportar a Excel                                    |       | duaraa kat halliuta                    |       |                    |      |                |                                  |                         |                          | Lourney 403 (HUSH d)             | Reg            | gresar |

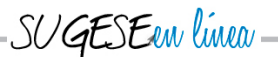

Cabe destacar que las versiones anteriores al 2014 no se encuentran cargadas en el sistema pues la aplicación empezó a operar en diciembre del 2014.

## e. Reporte – Pendientes de la Entidad

Muestra el detalle de los trámites de productos (código, tipo de trámite, fecha de inicio y vencimiento del trámite) que pertenecen a la aseguradora y que se encuentran pendientes de atender por la entidad al momento de realizar la consulta.

Para tener acceso a este reporte se debe tener el perfil de "Consultante de reportes de la entidad"<sup>4</sup>.

Para consultar este reporte se selecciona en el apartado de reportes, en la sección "Trámites" la opción de Pendientes tal como se muestra en la siguiente imagen. El sistema le despliega una lista de filtros que se utilizan de forma opcional, de manera que si no se indica ninguna información el reporte se genera con todos los registros, por el contrario, el reporte muestra los resultados de acuerdo con las características que se indicaron en los filtros.

| Productos |                                                            |                                                             |         |
|-----------|------------------------------------------------------------|-------------------------------------------------------------|---------|
| Reportes  |                                                            |                                                             |         |
|           | Reportes                                                   |                                                             |         |
|           | Seleccione un reporte                                      |                                                             |         |
|           | <ul> <li>Producto</li> <li>Besumen de productos</li> </ul> | Muestra los trámites pendientes para la entida              | id.     |
|           | E Detalle de productos                                     | Filtros                                                     |         |
|           | Versiones de producto     Trámite     Rendiintee           | Trámite ⊟Registro<br>□Actualización<br>□Solicitud de ajuste |         |
|           |                                                            |                                                             |         |
|           |                                                            |                                                             |         |
|           |                                                            |                                                             |         |
|           |                                                            | 1                                                           |         |
|           |                                                            |                                                             |         |
|           |                                                            |                                                             |         |
|           |                                                            |                                                             |         |
|           |                                                            |                                                             |         |
|           |                                                            |                                                             |         |
|           |                                                            |                                                             |         |
|           |                                                            |                                                             | General |
|           |                                                            |                                                             |         |

<sup>&</sup>lt;sup>4</sup> Para mayor detalle consulte la sección "Perfiles" de este documento.

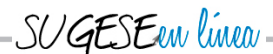

### Uso de los Filtros:

- **Registro:** se utiliza si es necesario que el reporte solo considere los trámites pendientes de Registro de productos (nuevos productos).
- Actualización: se utiliza si es necesario que el reporte solo considere los trámites pendientes de Actualización de productos (modificación de productos previamente registrados a solicitud de la entidad aseguradora).
- Solicitud de ajuste: se utiliza si es necesario que el reporte solo considere los trámites pendientes de Solicitud de ajuste de productos (modificación de productos previamente registrados a solicitud de la Superintendencia).

| o · · · · · · · · · · · · · · · · · · · | Generar |   |
|-----------------------------------------|---------|---|
| Sequidamente presione el hoton          |         | n |
| seguralmente presione el beren          |         |   |

para obtener el reporte:

|             |       |                    |                                               |                 |           |                     |                          |                          |                  | Trâmites   Producto    | )S |
|-------------|-------|--------------------|-----------------------------------------------|-----------------|-----------|---------------------|--------------------------|--------------------------|------------------|------------------------|----|
| Product     | os    |                    |                                               |                 |           |                     |                          |                          |                  |                        |    |
| Pondie      | nte   |                    |                                               |                 |           |                     |                          |                          |                  |                        |    |
| Trámites    | ne    | ndientes Entir     | lad 1                                         |                 |           |                     |                          |                          |                  |                        |    |
| namites     | , he  | nuientes Entit     |                                               |                 |           |                     |                          |                          |                  |                        |    |
| Arrastre un | encat | ezado de columna y | suelteio aqui para agrupar por dicho criterio |                 |           |                     |                          |                          |                  |                        |    |
| Entidad     | Ŧ     | Expediente T       | Producto T                                    | Código T        | Versión T | Trâmite 🔻           | Inicio del trámite 🛉     | Fecha de vencimiento Y   | Estado Trámite 🔻 |                        |    |
| Entidad 1   |       | RPS2022-20934      | RECHAZAR SOLICITUD AJUSTE_ACTOOT              | G03-47-A01-5137 | 1.0       | Actualizacion       | 31/10/2022 09:00:21 a.m. | 15/11/2022 09:05:19 a.m. | Incompleto       |                        |    |
| Entidad 1   |       | RPS2022-20936      | RECHAZAR SOLICITUD AJUSTE_ACT002              | G03-47-A01-5136 | 1.0       | Actualización       | 31/10/2022 08:59:19 a.m. | 15/11/2022 09:05:36 a.m. | Incompleto       |                        |    |
| Entidad 1   |       | RPS2022-20925      | RECHAZAR SOLICITUD DE AJUSTE DE FONDO_001     | P19-61-A01-5127 | 1.0       | Solicitud de ajuste | 20/10/2022 10:08:09 a.m. | 28/11/2022 10:08:11 a.m. | Por completar    |                        |    |
| Entidad 1   |       | RPS2022-20930      | PRUEBA_IH_004                                 | G12-39-A01-5131 | 2.0       | Solicitud de ajuste | 03/11/2022 03:02:52 p.m. | 06/12/2022 03:02:55 p.m. | Por completar    |                        |    |
| Entidad 1   |       | RPS2022-20935      | SOLICITUD AJUSTE Y02                          | G03-47-A01-5135 | 1.0       | Solicitud de ajuste | 31/10/2022 08:54:00 a.m. | 08/12/2022 08:54:00 a.m. | Por completar    |                        |    |
| Entidad 1   |       | RPS2022-20919      | RECHAZAR_SA_PORCOMPLETAR_001                  | G12-39-A01-5122 | 1.0       | Solicitud de ajuste | 30/09/2022 02:40:05 p.m. | 31/10/2022 02:40:05 p.m. | Incompleto       |                        |    |
| Entidad 1   |       | RPS2022-20920      | RECHAZAR_SA_INCOMPLETO_002                    | G12-39-A01-5123 | 1.0       | Solicitud de ajuste | 30/09/2022 02:42:06 p.m. | 31/10/2022 02:44:09 p.m. | Incompleto       |                        |    |
|             |       |                    |                                               |                 |           |                     |                          |                          |                  |                        |    |
|             |       |                    |                                               |                 |           |                     |                          |                          |                  |                        |    |
|             |       |                    |                                               |                 |           |                     |                          |                          |                  |                        |    |
|             |       |                    |                                               |                 |           |                     |                          |                          |                  |                        |    |
|             |       |                    |                                               |                 |           |                     |                          |                          |                  |                        |    |
|             |       |                    |                                               |                 |           |                     |                          |                          |                  |                        |    |
|             |       |                    |                                               |                 |           |                     |                          |                          |                  |                        |    |
|             |       |                    |                                               |                 |           |                     |                          |                          |                  |                        |    |
|             |       |                    |                                               |                 |           |                     |                          |                          |                  |                        |    |
|             | 1     | ▶ H 50 ¥           | registros por página                          |                 |           |                     |                          |                          | Elementos mo     | strados 1 - 7 de 7 🛛 🔿 |    |
|             |       |                    |                                               |                 |           |                     |                          |                          |                  |                        |    |
| Exportar    | a Exc | el                 |                                               |                 |           |                     |                          |                          |                  | Regresar               |    |

## f. Manejo de los datos y exportar a Excel

Si bien el sistema permite seleccionar ciertos filtros antes de generar el reporte, posteriormente si lo considera necesario es posible aplicar filtros de búsqueda, ordenar los datos de cierta manera dando doble click en el nombre de la columna o bien agrupar por variables la información (para esto, se arrastra el encabezado de columna y se pone en la parte superior.

También puede escoger en la parte inferior de la pantalla la cantidad de registros por página:

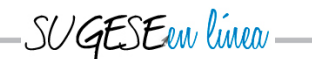

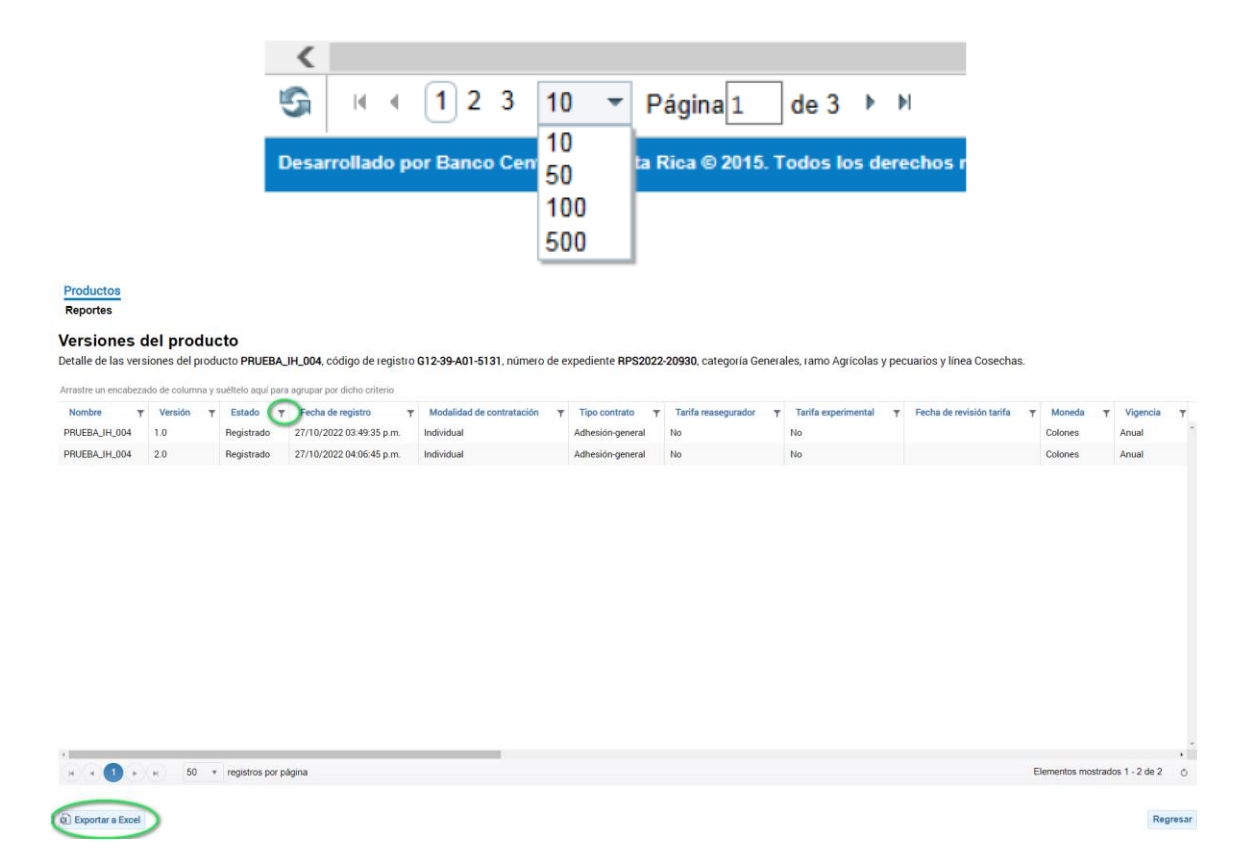

Además, el servicio permite exportar los datos a Excel, para ello presione el botón

Dependiendo del navegador empleado, el archivo generado se abre de inmediato, en otras ocasiones presenta una cajita de diálogo en la que se pregunta si se desea abrir o bien puede quedar guardado en las "Descargas" de la computadora.

## g. Perfiles

Para consultar los reportes descritos anteriormente, es necesario que el usuario tenga el perfil de acceso. Esto lo realiza el Responsable de Seguridad Total (RST) de la entidad aseguradora. Para mayor detalle puede consultar la guía de perfiles de seguridad disponible en Sugese en Línea.

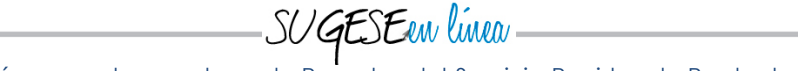

Existen cuatro perfiles de consultante de reporte de productos:

- Consultante de reportes de producto
- Versiones de Producto
- Resumen de Productos
- Detalle de Productos

Quiere decir que la aseguradora puede dar acceso a todos los reportes o bien a uno en específico según su conveniencia.

| Asignación de servicios                                                                                                    |                                                                                                    |
|----------------------------------------------------------------------------------------------------|----------------------------------------------------------------------------------------------------|
| Identificación: 01-0987-0131<br>Nombre: Usuario PS1 pruebas Odms                                                                                                    |                                                                                                    |
| Sistemas y servicios utilizados                                                                                                    |                                                                                                    |
| Consola Operación<br>Mensajería<br>Trámites<br>Hechos relevantes<br>Certificaciones<br>Autoexpedibles<br>Roles<br>Productos<br>Denuncias<br>Interm. Físicos<br>GES<br>Mercado de Seguros<br>Archivo Trabajo<br>Prórrogas | <ul> <li>Consultante de bitácora</li> <li>Notificaciones</li> <li>Consultante de notificaciones</li> <li>Digitador de notificaciones</li> <li>Habilitar/Deshabilitar eventos</li> <li>Productos no vigentes</li> <li>Consultante de registros de producto no vigentes de mi entidad</li> <li>Consultante de expediente de registros de producto no vigentes de mi</li> <li>Reportes</li> <li>Consultante de reportes de producto</li> <li>Versiones de producto</li> <li>Resumen de productos</li> <li>Detalle de productos</li> </ul> |
| <b>Perfiles que otorga</b><br>Consultante de reportes de producto                                                                                                    |                                                                                                    |
| Perfiles que remueve<br>Consultante de reportes de producto, Versi                                                                                                    | ones de producto, Resumen de productos, Detalle de productos                                                                                                    |
|                                                                                                    | Siguiente Cancelar                                                                                                    |